# 情報科学演習第11回

## Web ページの公開

## 本日の目標

- Web page のアクセス制限を記述する.htaccess を書く.
- Web page を公開してネットワークから読む.

## 2 Web page のアクセス制御

.htaccess というファイルを置くことにより, Web page へのアクセスを制御することができます. .htaccess で制御できる範囲は, そのファイルがあるフォルダのファイルとフォルダ全てです.

この講義でこれまでに作ったデータでは,基礎ゼミメンバー紹介ページは,他人の個人情報が入っている可能性があり,不特定多数の人に見せるのは少し問題があります.

そこで, 上の.htaccess を利用して, 琉球大学外からは読めないようにします. 次の操作を実行してください (3. の保存場所に注意してください).

1. テキストエディタを起動する.

2. 次の3行を入力する.

order deny,allow deny from all allow from 133.13.

3. ホームの中にある fellows フォルダの中に, .htaccess という名前で保存する.

上の入力の読み方ですが,

- アクセス制限の評価順 (order) は, deny(拒否), allow(許可) の順である.
- 基本的に全て拒否する.
- 133.13.からは許可する。

ここで, 133.13. は琉球大学に割り当てられている IP アドレスの上位 16 桁 (2 進) を 8 桁ごとに 10 進表記したものです.

ファイル名の.htaccess ですが, ピリオド (ドット) から始まります. ピリオド (ドット) から始 まるファイル名は,「隠しファイル」となり, ファイルマネージャーでは, メニューから「隠しファ イルを表示する」を選択しないと表示されません. 隠しファイルは, .htaccess のような設定ファ イルに利用されており, 普段はそれを編集したり読んだりすることはないため,「利用しない情報は 検索の邪魔」という理由で隠しファイルになっています.

.htaccess ですが, 上のようなアクセス制限以外にももっと複雑な指定も可能で, アクセスに認 証を要求するようなことも可能です. ただし, 琉球大学の Web Server は, 認証要求に対応はしてい ないと思います<sup>1</sup>.

#### 注意

このアクセス制限は必ず実行してください.

個人情報の扱いは注意を払ってください.以前も少し述べましたが,ネットで拡散されてしまった情報は,消すのが不可能です.

他人の情報は当然ですが,自身の情報にも注意してください. 誤った情報を流されてしまうよう なことも起こりますので,ネットに依存しすぎるのは危険です. また,自身の個人情報は,他人 (組 織等も含む) には安易に渡さないようにしてください.

### 3 Web Page の公開

この節では、これまで作成してきた Web page をネットワークに載せます. Web ページをネット ワークで公開するには、次の 2 つの処理が必要です.

- 1. Web サーバと呼ばれる Web のサービスをする ネットに繋がったコンピュータの指定された 場所に Web ページの内容を置く
- 2. Web サービスを実行しているソフトウェア (これも Web サーバという) がそれを読めるよう する.

#### 3.1 Web page の内容を置く場所

上の手順のうち, 1. の部分は第2回の講義で一部実行しています.

ファイルマネージャーを開いて下さい. ホームのファイルの中に WWW という名前で, 曲がった 矢印がついたフォルダがあると思います. このフォルダが,「Web サーバが情報発信可能」なフォ ルダです. 第2回の講義では,「ホーム」の一つ外側にフォルダを作成しました. 琉球大学の設定で は, そのフォルダが学生個人に与えられたデータ保管場所の全てです. CentOS は, そのフォルダ の中の「Linux」というフォルダが「ホーム」に設定しています. WWW というフォルダは, この 「Linux」というフォルダと同じ階層に作る必要があります

以下に, このフォルダの作り方が書かれていますので, 第2回の講義の内容を実行していない人 は, 今実行してください.

<sup>1</sup>能力的に機能が備わっていないのではなく,個々人にはそのような設定を許可していない.

#### 上のフォルダアイコンがない場合

この講義の第2回の内容

- http://www.math.u-ryukyu.ac.jp/%7Esuga/joho/2023/02/node7.html
- http://www.math.u-ryukyu.ac.jp/%7Esuga/joho/2023/02/node8.html
- http://www.math.u-ryukyu.ac.jp/%7Esuga/joho/2023/02/node9.html

を順に実行して、ホームフォルダにアイコンが現れるのを確認してください.

ホームフォルダにある曲がった矢印のある「WWW」というフォルダは,本来の「WWW」のシ ンボリックリンクと呼ばれるもので,本来の WWW と同じ内容になるフォルダもどきです.これ を利用して, Web ページの内容のファイルを置いたり,そこに見えるファイルを編集したりします.

#### 3.2 Web サーバに対するアクセス許可

ファイルマネージャーでやるのは却って面倒な感じなので、ここでは CUI (Command line interface) を利用します. 「何をやっているのか?」を解説するのは、少し大変なので省略します. 興味 のある人は、ファイルやフォルダ (ディレクトリ) に対するアクセス制限 (ファイルパーミッション、 file permission) について、ネットで調べてください.

- デスクトップ左上のアクティビティをクリックして、左側にある黒いアイコンの端末 (ターミナル) をクリックして、端末ソフトを起動してください.
- 現れた画面に、次の3行を順に入力してください(行の終わりでエンターキーを押す).入力 は半角モード.1行目の行末は、ピリオド2つを連続して打つ.2行目の行末は、ピリオド.単 語の間(711とピリオドの間も)は空白があるが、空白の個数は問題になりません.

cd .. chmod 711 . chmod 711 WWW

上が終わったら、一旦端末を終了してください.

設定が成功して,うまくアクセスできるかどうかをチェックします.

- 1. ファイルマネージャーを起動して、「ホーム」にある index.html を曲がった矢印のある「WWW」 フォルダに移動させます. (マウスでアイコンを掴んで, WWW のフォルダに入れる. drag and drop.)
- Web ブラウザ (Firefox) を起動し、検索入力の欄に、www.cc.u-ryukyu.ac.jp/~e2331xx を 入力してエンターを押す.(最後の部分は、xx ではなく、自分の学籍番号を入力.)

これで,自分のページが表示されれば,成功です.この状態で,皆さんが作ったページは,全世界からアクセスが可能です.

スタイルシート, index.css も移動させて再読み込みボタンを押すと, スタイルが反映されます. これまでに作った, schedule.html, glossary.html, recipe.html (とそれらのスタイルシート) も同じ フォルダに移動させてください. さらに, それらのページがアクセスできることを確認してくだ さい.

#### 3.3 fellows フォルダ

上と同様のことを fellows フォルダについても実行します. ここには, 一般公開できないデータ があり得るので, 少し慎重にします.

- 1. fellows フォルダに.htaccess が存在するかを, チェックする.
  - ファイルブラウザを起動し, fellow フォルダの中身をみて, メニューから「隠しファイルを表示する」を選んで, .htaccess を確認する.
- 2. デスクトップ左上のアクティビティをクリックして, 左側にある黒いアイコンの端末 (ターミ ナル) をクリックして, 端末ソフトを起動してください.
- 3. 現れた画面に, 次のようにタイプしてエンターキーを押してください. (入力は半角モード. 単 語の間は空白があるが, 空白の個数は問題にならない.)

#### chmod 711 fellows

- 4. fellow フォルダを、フォルダごと WWW に移動させる.
- これで, fellows フォルダの公開もできているはずです.
- この講義通り Web page を作っているなら, Firefox の検索欄に

www.cc.u-ryukyu.ac.jp/~e2331xx/fellows/fellows.html

を入力してエンターを押すと、基礎ゼミメンバー紹介のページが表示されます.

## 4 エラーへの対処と最終チェック

講義の初回に述べましたが, 手順を飛ばさずに間違いなく実行すると, 講義資料に書いてあるようになるはずです. 基本的に, 次のことは常に意識してください.

- 手順を飛ばしていないか?
- 記述通りのことを実行しているか?

人間は飛ばし読みを無意識にしてしまうことを意識してください. コンピュータは, 人間が実行 した通りの動作をする, すなわち, 人間が間違えば間違った通りに動作する, ということを理解して ください. 人間のように「好意的な解釈」や「忖度」をしてくれることはありません.

「飛ばし読み」と同様に「誤読」もよく起こる現象です. 書かれている通り読んでいるか? も常 に意識してください (これはむしろ数学の専門書を読むときに重要).

次ページは, 自分のページを Web ブラウザで読みに行った時に, 読めない際に出るエラーメッ セージへの対処法です.

#### Not Found

意味通り,「見つからない」です. 矢印のないフォルダ「WWW」の場所, そこにある index.html 等のファイル名 (例えばファイル名が全角文字になっているとか) をチェックしてください.

#### Forbidden

これも意味通り「禁止されている」です. chmod 711 を適当な対象 (WWW, fellows 等) に実行 してください.

#### **Internal Server Error**

これは, .htacess の記述が間違っています. テキストエディターで, このファイルを開いて修正 してください.

最後に次をチェックしてください.

#### アクセス制限チェック

スマートフォンで,大学の Wifi への接続を切って,基礎ゼミメンバー紹介ページを読んでくだ さい. 上の Forbidden メッセージが出るはずです. もし読めてしまったら, .htaccess が存在しま せん.

携帯電話は,学内で使っても,大学の Wifi を利用しなければ携帯電話会社のネットワーク経由の アクセスとなり,大学外のネットにつながっています.

## 5 今後の Web ページの編集

今後の Web ページの編集は, WWW のフォルダにあるファイルを編集していきます. ファイル 編集するときは, この WWW から探して開きます. さらに保存するのも, この場所です.

ファイルの保存場所には注意してください.

さらに、ネットを通じて流れ出したデータは消去できません. 以前に述べたように、

- 公序良俗
- 個人情報

に注意して, Web ページを作成してください.

#### Web ブラウザ利用時の注意

Web ブラウザで Web を閲覧している時に, ブラウザの検索入力欄には, そのページの URL が 表示されています.

#### www.hogehoge.com

と表示されていれば、ネット上の hogehoge.com にアクセスしています. ここを注意していれば、 フィッシングメール等で悪意のあるサイトに飛ばされても、パスワード情報などを盗まれる被害を 防ぐ可能性が高くなります.

ただし,注意深く読む必要があります. 例えば,micrOsoftのように似た字を利用してmicrosoft だと騙すような手口は普通にあります.

また, きちんとした団体は, それなりにきちんとした URL を使います. それができていない団体 (個人や企業など)とは, 真面目なやり取りをする価値はないと判断して構いません.

URL の表示が,

file:///hogehoge/...

と file から始まっている場合は, 目の前の PC のファイルを (ネットを経由せずに) 直接読んでいます.

## 6 残りの時間の課題

これまでにやり残した内容, 上で述べた「ファイルの保存場所に注意」しながら実行してくだ さい.

次週は,表計算について少し解説します.